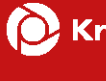

## KBS Updateanleitung CASSY

Seite 1 von 9

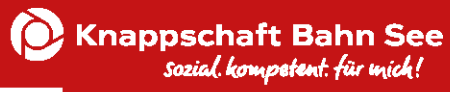

## Inhalt

| Einleitung                      | 3 |
|---------------------------------|---|
| Download und Installation CASSY | 4 |

## Einleitung

In dieser Anleitung wird Schritt für Schritt erklärt, wie Sie ein **Update** der Begutachtungssoftware CASSY durchführen.

Die Software ist unter Windows Betriebssystemen lauffähig.

Die Installation einer 64-Bit-Version von Microsoft Access Runtime oder Microsoft Office mit Microsoft Access ist bei einem Update grundsätzlich <u>nicht</u> erforderlich.

Bei einem Update wird keine neue Lizenzdatei benötigt.

Zuvor erstellte Verknüpfungen können auch nach dem Update weiter genutzt werden.

Sofern Sie die Begutachtungssoftware erstmalig installieren, werden die entsprechenden Schritte in der "Installationsanleitung CASSY" erläutert.

Für technische Rückfragen stehen wir Ihnen unter den auf der Informationsseite für externe GutachterInnen und Pflegefachkräften hinterlegten Kontaktdaten zur Verfügung.

Die Adresse lautet: <u>www.kbs.de/smd-egpv</u>

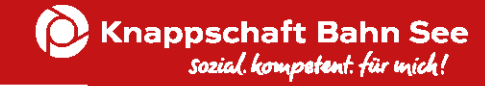

## **Download und Installation CASSY**

Laden Sie die Begutachtungssoftware CASSY auf der Homepage <u>www.kbs.de/smd-egpv</u> herunter.

Diese steht Ihnen im Abschnitt "Begutachtungssoftware CASSY: Downloads" zur Verfügung.

| Knappschaft Bahn See  Über uns  Wir für Sie  Standorte  Karriere    sozial. kompetent. für mick!                                                                                                    | e News und Medien |
|----------------------------------------------------------------------------------------------------|-------------------|
| Pflegebegutachtung: Wissenswertes für externe (<br>Auf dieser Seite finden Sie alle Informationen rund um die Pflegebegutachtung und das Begutachtungsprogramm CASSY.                                              | Gutachter         |
| Die Pflegebegutachtung im Überblick                                                                                                    |                   |
| Ablauf und Richtlinien                                                                                                    | $\sim$            |
| Schulungen                                                                                                    | $\checkmark$      |
| Anleitungen                                                                                                    | $\checkmark$      |
| Begutachtungssoftware CASSY: Downloads                                                                                                    | $\checkmark$      |
| Begutachtungssoftware CASSY: Downloads<br>Wichtig: Bitte beachten Sie die Installationshinweise und die Anleitung zur Software!<br>Download KBS CASSY - Version 09.2023<br>zip, 20MB, Datei ist nicht barrierefrei |                   |
| Hifestelllungen zur Problembehebung                                                                                                    | $\checkmark$      |

Öffnen Sie den Download "KBS CASSY – Version 09.2023" und den Ordner "KBS CASSY – Version 09.2023" mit einem Doppelklick.

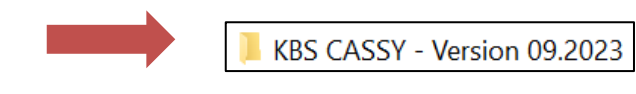

Seite 4 von 9

KBS CASSY - Version 09.2023.zip

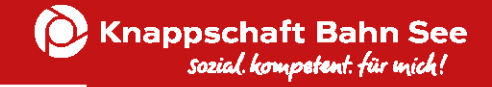

Um mit der Installation zu beginnen führen Sie im Anschluss einen Doppelklick auf die Datei **cassy\_std.exe** aus.

📧 cassy\_std.exe

Sofern folgende Meldung erscheint, bestätigen Sie diese mit "Ausführen".

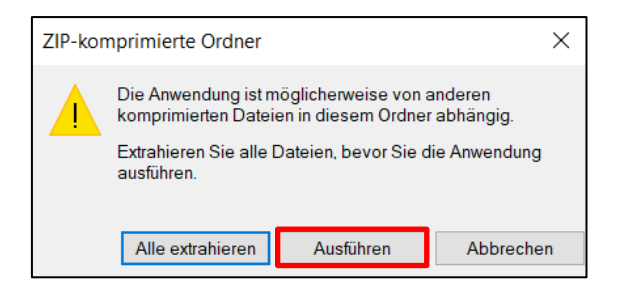

Klicken Sie auf "Weitere Informationen" und wählen Sie im Anschluss "Trotzdem ausführen" aus.

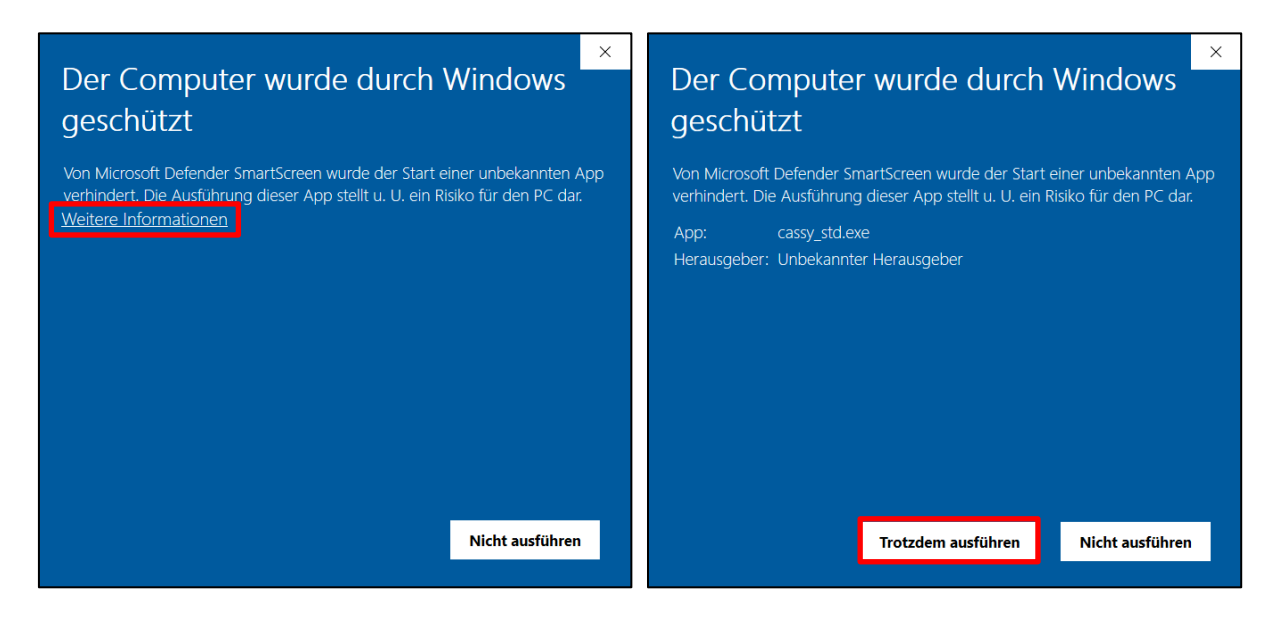

Die nachfolgende Meldung bestätigen Sie mit "Ja".

Benutzerkontensteuerung

Möchten Sie zulassen, dass durch diese App von einem unbekannten Herausgeber Änderungen an Ihrem Gerät vorgenommen werden?

cassy\_std.exe

Herausgeber: Unbekannt Dateiursprung: Aus dem Internet heruntergeladen

Weitere Details anzeigen

Ja

Nein

×

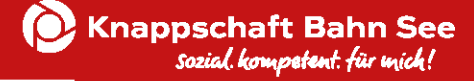

Um das CASSY-Update durchzuführen, bestätigen Sie die Frage mit "Ja".

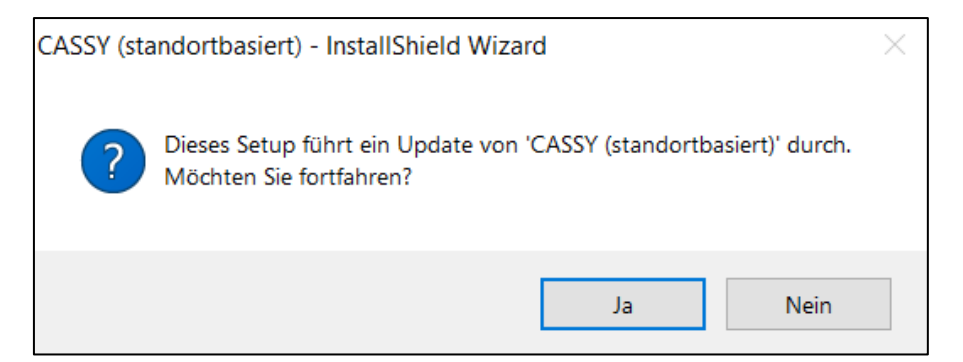

Dadurch öffnet sich der CASSY Installationsmanager. Klicken Sie auf "Weiter" um das Update durchzuführen.

| 🔀 CASSY (standortbasiert) - Installationmanager |                                                                                                    |  |  |  |
|-------------------------------------------------|----------------------------------------------------------------------------------------------------|--|--|--|
|                                                 | CASSY Setup wird fortgesetzt.<br>Der InstallShield(R) Wizard wird die Installation von CASSY<br>(standortbasiert) auf Ihrem Computer fertig stellen. Klicken Sie<br>auf "Weiter", um fortzufahren. |  |  |  |
|                                                 | < Zurück Weiter > Abbrechen                                                                                                    |  |  |  |

Die Installation wird nun ausgeführt. Bitte warten Sie, bis die Installation abgeschlossen ist.

| 🔀 CASSY (s      | tandortbasiert) - Installation                                     | manager                     | —                 |        | $\times$ |
|-----------------|--------------------------------------------------------------------|-----------------------------|-------------------|--------|----------|
| Installatio     | n von CASSY (standortbasie                                         | rt)                         |                   |        | 4)       |
| 1 <sup>2</sup>  | Bitte warten Sie, während CAS<br>einige Minuten dauern.<br>Status: | SSY (standortbasiert) insta | lliert wird. Dies | kann   |          |
| InstallShield _ |                                                                    |                             |                   |        |          |
| macurollield -  |                                                                    | < Zurück W                  | /eiter >          | Abbree | chen     |

Klicken Sie auf "Fertig stellen" um die Installation abzuschließen.

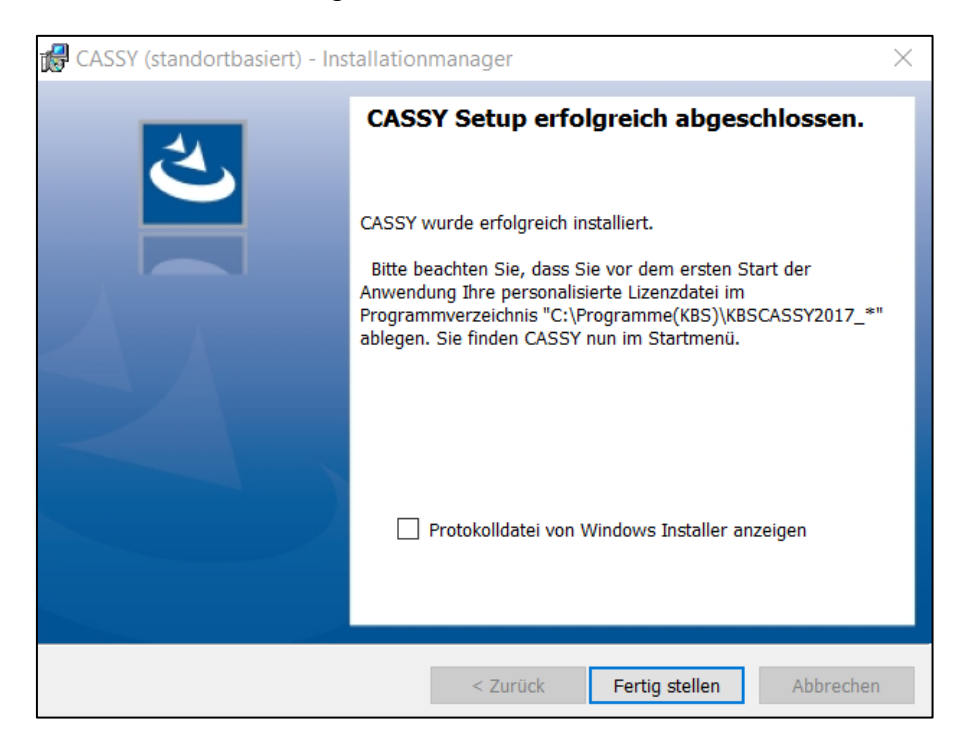